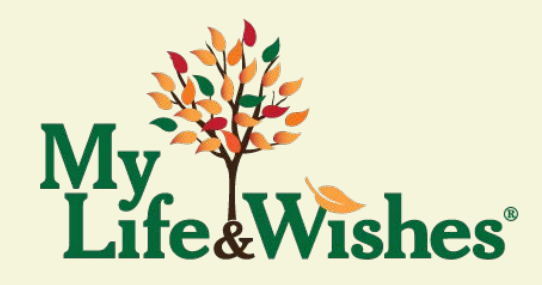

# My Life & Wishes User Guide

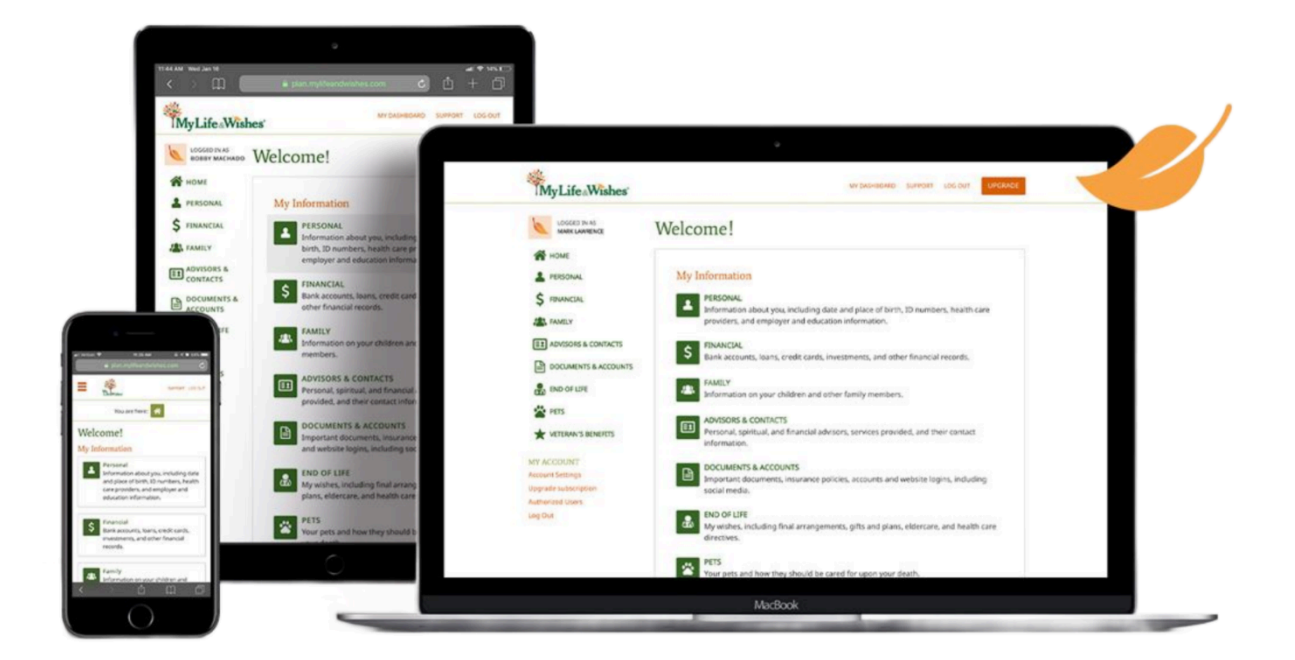

www.MyLifeandWishes.com

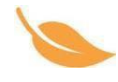

## My Life & Wishes User Guide

### **Table of Contents**

| Site Navigation                                                                                                    | Pages | 2-4     |
|----------------------------------------------------------------------------------------------------|-------|---------|
| Account Co-owners                                                                                                    | Pages | 5-6     |
| Authorized Users                                                                                                    | Page  | 7       |
| Personal Section                                                                                                    | Pages | 8-9     |
| Website Logins and Passwords                                                                                                    | Page  | 10      |
| Uploading Documents                                                                                                    | Pages | 11-12   |
| <u>Video Vault</u>                                                                                                    | Page  | 13      |
| How Do I          Account Login         Change Email address or Login Information         Change Name         Change Password         Close Account         Enter and/or Saving Information         Password Reset         Printing Your Record/Account Data         Renewing Your Subscription         Reporting a Death         Sharing Your Account Information         Update/Change Billing Information         Uploading Files or Documents | Pages | 14 - 17 |

Troubleshooting / FAQ's

Pages 18-19

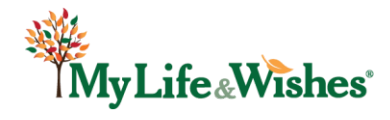

### My Life & Wishes User Guide: Site Navigation

Welcome to My Life & Wishes! This document provides some tips to help you navigate the site, as well as point out some important features you will need to know.

When signing in to your account, make sure to use the email address and password you used when you first set up your account.

If you forget your password, click on the "forgot password" link and an email will be sent to you with instructions on how to re-access your site.

After logging in, your Homepage / Dashboard will be displayed. From here you can access any section of your site by clicking on headings located in the center or left side of the page.

To make it easy for you to maneuver, the main sections are always visible on the left side of the page.

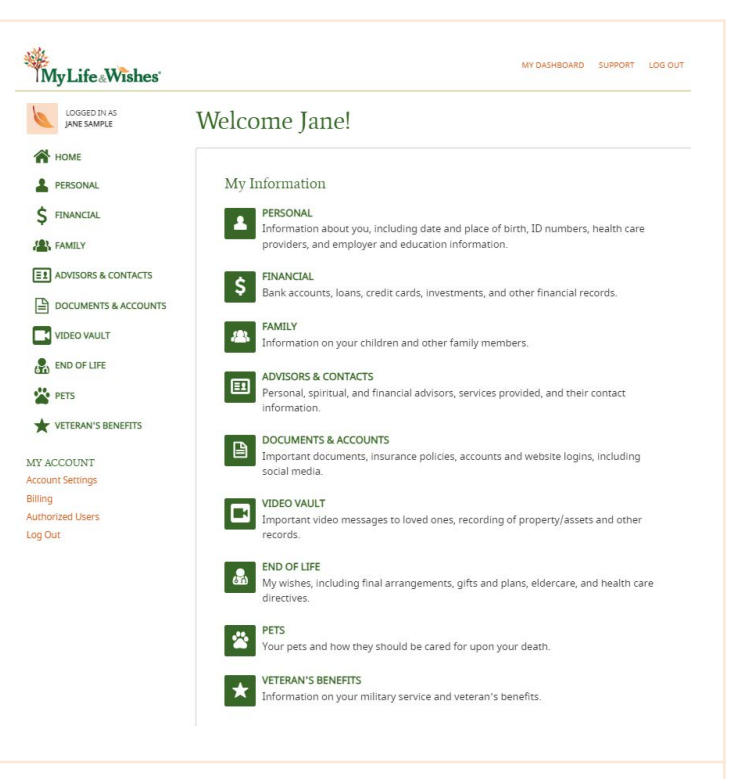

#### \$ Financial

| \$       | BANK ACCOUNTS<br>Account numbers, statements, financial institutions, and who to contact. |
|----------|-------------------------------------------------------------------------------------------|
| Ś        | LOANS<br>Account and payment information, as well as customer service contacts.           |
|          | CREDIT CARDS<br>Credit card accounts and customer service information.                    |
| \$       | INVESTMENTS<br>Retirement plans, pensions, and other investment account information.      |
| I'd like | e help with this section.                                                                 |

Each of the main sections have additional sub-sections. To complete and access these subsections, click on a section title, such as "Financial."

Each sub-section includes an **"I'd like help with this** section" link. Clicking on this link will open a new window that lists the type of information you may want to include and provides suggestions as to what documents you may want to upload to that particular segment. After viewing the Help section, simply "x" out of the page on the top of your screen.

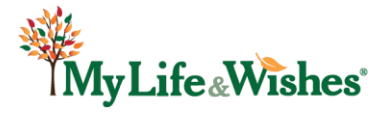

To return to your home page at any time, simply click on "Home" on the left hand side or click on "My Dashboard" at the top of the page (see image below).

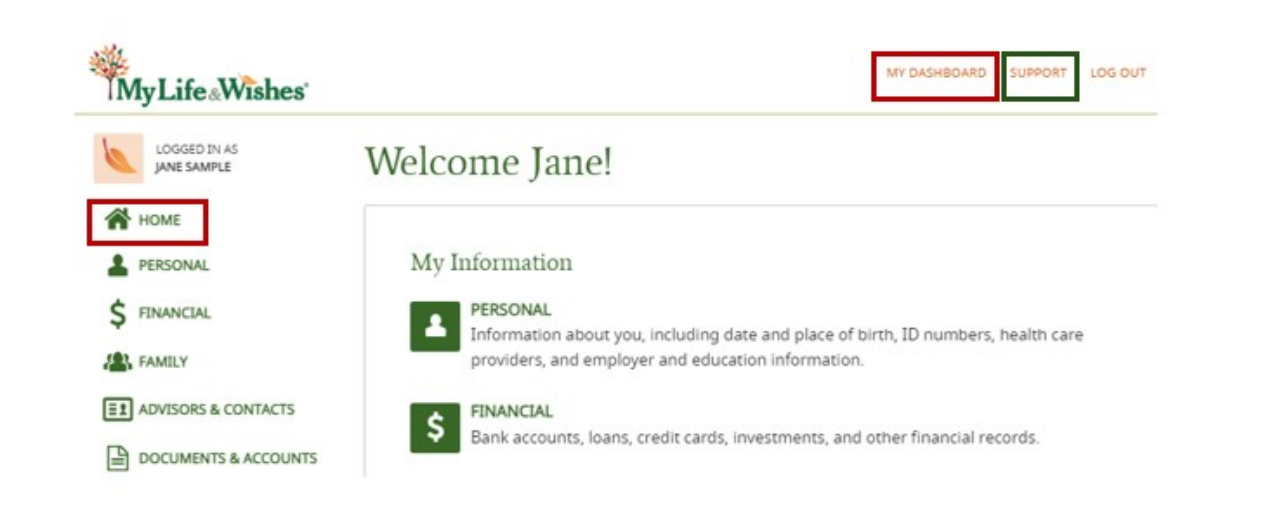

If you have questions about your site, there are several ways to get help. Click on "**Support**" at the top of the page (see *image above*) for an extensive list of FAQs that address the most frequent questions from users.

As you scroll through the FAQs, you will find a link to download our "<u>Getting Started Guide</u>," which is another resource available to you.

You can also click on the "**Contact Us**" link at the bottom of the page (*see image below*). This link will provide you with an area to email our team, as well as the telephone number to speak directly with a team member. Our team members are available from 8:00am to 5:00pm, Monday through Friday.

| <ul><li>PETS</li><li>VETERAN'S BENEFITS</li></ul>                        | I'd like help with this section. |     |
|--------------------------------------------------------------------------|----------------------------------|-----|
| MY ACCOUNT<br>Account Settings<br>Billing<br>Authorized Users<br>Log Out |                                  |     |
| About Us Pricing Planning                                                | Contact Us                       | f y |

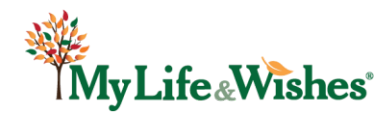

| LOGGED IN AS         | Account Settings                                                     |
|----------------------|----------------------------------------------------------------------|
| HOME                 | ACCOUNT INFO                                                         |
| PERSONAL             | ACCOUNT CO-OWNER                                                     |
| FINANCIAL            | You have not specified an additional account owner. Add one now?     |
| R FAMILY             | AUTHORIZED USERS                                                     |
| ADVISORS & CONTACTS  | You have not specified any additional authorized users. Add one now? |
| DOCUMENTS & ACCOUNTS | SUBCONTION                                                           |
| VIDEO VAULT          | SUBSCREPTION                                                         |
| END OF LIFE          | BILLING                                                              |
| PETS                 | PRINT SUMMARY                                                        |
| VETERAN'S BENEFITS   | Not available during free trial or monthly subscription.             |
| ACCOUNT              | PASSWORD CHANGE                                                      |
| ount Settings        |                                                                      |

The billing for your My Life & Wishes account renews automatically. You can manage your billing information by clicking on the "**Billing**" link from the menu on the bottom left. This opens the Account Settings page. Click on BILLING or on the arrow to the right of the BILLING heading to review or edit your information.

We know credit card information can change frequently. To change the billing information, click the "Manage billing information" link. Then, simply type over the existing information and click on the "Save updates" button. This will ensure your My Life and Wishes subscription continues without interruption.

When logging out, simply click on the "Log Out" link on the top right hand corner of your screen or the lower left hand side of your screen. For security purposes, you will automatically be logged out after a period of time due to inactivity.

For more detailed navigation and feature help, refer to additional sections of the My Life and Wishes User Guide.

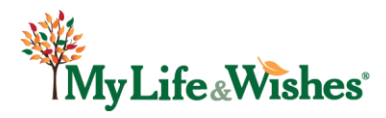

If you are married, have a partner, or have someone you'd like to share an account with, you may want to consider inviting that person to be your account co-owner. When you invite an account co-owner, your site will expand to accommodate information for two individuals, as well as joint information.

For example, a married couple may have many joint accounts, such as bank accounts, memberships, home accounts, and utilities. Also, you each may have many personal or individual accounts, such as social media and website login information.

When you have a co-owner, your site will display three separate tabs for each section (*see image on right*). One labeled for you, one labeled for your co-owner, and a third labeled as joint accounts or shared information.

This makes it easy for each person to enter personal accounts, desires, and wishes under their individual tabs, while making it easy to record various joint accounts.

Both you and your co-owner have full access to all tabs and may change or update any information within the site.

| LOGGED IN AS            | Webs           | ite Login         | S                     |      |
|-------------------------|----------------|-------------------|-----------------------|------|
| HOME                    | You            | Co-Owner          | Shared Website Logins |      |
| FINANCIAL               | Your websit    | e logins          |                       |      |
| FAMILY                  |                | ON PRIME          |                       | Edit |
| ADVISORS & CONTACTS     | View full deta | il                |                       | _    |
| DOCUMENTS &<br>ACCOUNTS |                |                   |                       |      |
| END OF LIFE             | f FACEBO       | DOK<br>cebook.com |                       | Edit |
| PETS                    | View full deta |                   |                       |      |

| LOGGED IN AS           | Account Settings                                                     |   |
|------------------------|----------------------------------------------------------------------|---|
| HOME                   | ACCOUNT INFO                                                         |   |
| PERSONAL               | ACCOUNT CO-OWNER                                                     |   |
| \$ FINANCIAL           | You have not specified an additional account owner. Add one now?     |   |
|                        | AUTHORIZED USERS                                                     |   |
| EL ADVISORS & CONTACTS |                                                                      |   |
|                        | You have not specified any additional authorized users. Add one now? |   |
|                        | SUBSCRIPTION                                                         | ` |
|                        |                                                                      |   |
| END OF LIFE            | BILLING                                                              |   |
| PETS                   | PRINT SUMMARY                                                        |   |
| YETERAN'S BENEFITS     |                                                                      |   |
| AY ACCOUNT             |                                                                      |   |
| ccount Settings        | ←                                                                    |   |
| illing                 |                                                                      |   |
| Authorized Users       |                                                                      |   |

You were asked if you wanted to add a co-owner when you first signed up. If you skipped this step, click the Account Settings link from the menu on the bottom left (*see image on left*).

To add a co-owner you will need to invite them via email. Click on the ACCOUNT CO-OWNER or the down arrow to the right of the ACCOUNT CO-OWNER heading then click on the highlighted "Add one now."

Note: In the lower left-hand corner you will see the headings: Account Settings, Billing, and Authorized Users. By clicking on any one of these you'll be brought to some important settings you'll want to consider for sharing access to your account.

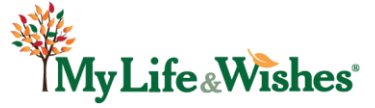

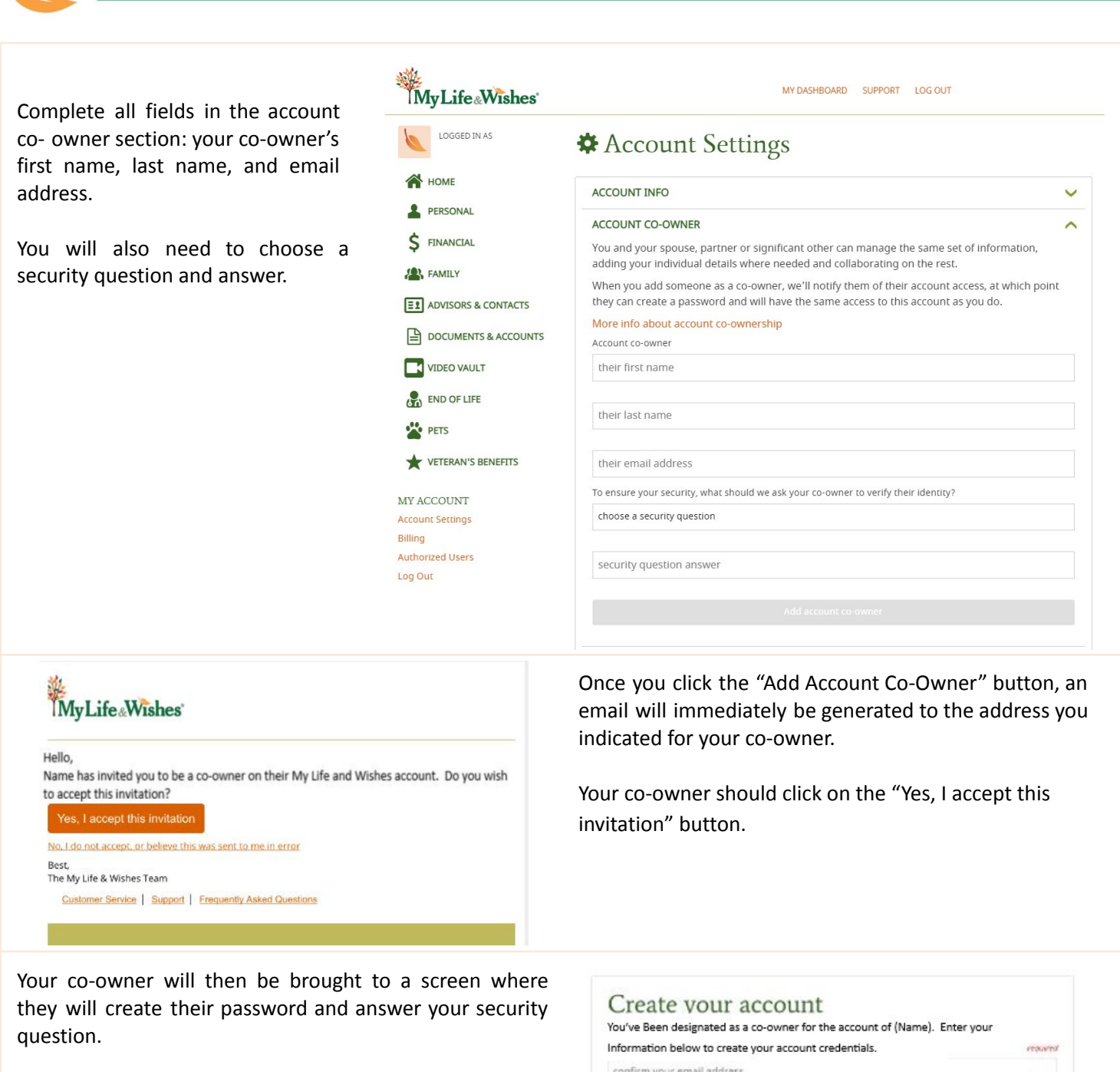

Once this step is complete, your co-owner will be brought directly into your shared account to begin exploring or entering information.

| normation before to create your account creating by.                                                                                                    | (CONTROL OF A CONTROL OF A CONT |
|----------------------------------------------------------------------------------------------------|----------------------------------------------------------------------------------------------------|
| confirm your email address                                                                                                    |                                                                                                    |
|                                                                                                    | Show password   required                                                                                                    |
| create your password                                                                                                    |                                                                                                    |
| Assessed must be all least right data action arrig and include at least one number and or                                                                                                    | në aperisat kharacter.                                                                                                    |
|                                                                                                    |                                                                                                    |
|                                                                                                    |                                                                                                    |
| To ensure security, (Name) asked you to answer the following q                                                                                                    | uestion:                                                                                                    |
| To ensure security, (Name) asked you to answer the following q<br>WHERE DID MY CO-OWNER AND I GO ON OUR HONEYMOON?                                                                                                    | uestion:                                                                                                    |
| To ensure security, (Name) asked you to answer the following q<br>WHERE DID MY CO-OWNER AND I GO ON OUR HONEYMOON?<br>enter answer                                                                                                    | uestion:                                                                                                    |
| To ensure security, (Name) asked you to answer the following on<br>WHERE DID MY CO-OWNER AND I GO ON OUR HONEYMOON?<br>enter answer                                                                                                    | juestion:                                                                                                    |
| To ensure security, (Name) asked you to answer the following of<br>WHERE DID MY CO-OWNER AND I GO ON OUR HONEYMOON?<br>enter answer<br>1 agree to the My Life & Wishes Terms and Privacy Policy.<br><i>Typor do not agree, you carrier use this service.</i> | juestion:                                                                                                    |

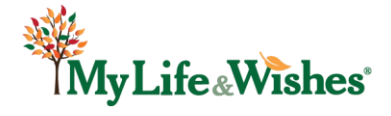

## My Life & Wishes User Guide: Authorized Users

Designating an authorized user is an important feature to consider. An authorized user does not have any of their personal information housed in your site. An authorized user is designated by you to "view only" or "edit" any section or all sections of your site. Whether you have one or multiple authorized users, you choose what you want your authorized user to be able to see or edit.

As an example, you might want to give adult children viewing only access to your end of life section to be able to immediately see advance directives or other information in the event of an emergency. However, you may not want to allow viewing or editing information to your financial section.

Another way to use the authorized user feature is to provide access to your Financial Advisor, CPA or Attorney.

For example, giving your Advisor access to the financial section of your site will allow your Advisor to upload important planning documents, financial or legal documents or updates directly into your site. Whether you provide temporary or permanent access, this makes it easy to have your planning documents current and housed safely and securely online.

There is no limit to the number of authorized users assigned to any one account. Each time an authorized user accesses an account, the account owner receives an email notice. In addition, the authorized user receives a warning message when logging into the account (advising them that you will be notified (via email) that they have accessed your account). You can remove an authorized user at any time.

| END OF LIFE           | Add a new authorized                                    | user                   |          |
|-----------------------|---------------------------------------------------------|------------------------|----------|
| ••.                   | First name                                              |                        |          |
| PETS                  | first name                                              |                        |          |
| VETERAN'S<br>BENEFITS | Last name                                               |                        |          |
| ACCOUNT               | last name                                               |                        |          |
| count Settings        |                                                         |                        |          |
| ing                   | Authorized user's email address                         |                        |          |
| thorized Users        | their email address                                     |                        |          |
| g Out                 | This person has access to the follow                    | ving information sec   | tions:   |
|                       |                                                         | Can View               | Can Edit |
|                       | Personal                                                | No                     | O No     |
|                       | Financial                                               | No                     | No       |
|                       | Family                                                  | No                     | No       |
|                       | Advisors & Contacts                                     | No                     | No       |
|                       | Documents & Accounts                                    | O No                   | No       |
|                       | End of Life                                             | O No                   | No       |
|                       | Pets                                                    | O No                   | O No     |
|                       | Veteran's Benefits                                      | O No                   | O No     |
|                       | When should we notify this perso                        | n of their account acc | cess?    |
|                       | Immediately when I add them                             |                        |          |
|                       | <ul> <li>I want to generate the notification</li> </ul> | tion myself            |          |

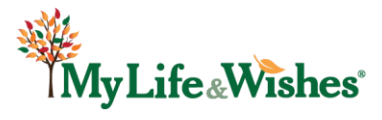

### My Life & Wishes User Guide: Personal Section

When first logging in, your name and email address will automatically populate in the **Personal** section of your site. To add additional information, click on the orange "**Edit**" button.

| MyLife Wishes |                                             | MY DASHBOARD | SUPPORT LOG OUT |
|---------------|---------------------------------------------|--------------|-----------------|
| LOGGED IN AS  | Personal Information                        |              |                 |
| HOME          | IN PERSONAL                                 |              |                 |
| PERSONAL      | You Addresses                               |              |                 |
| \$ FINANCIAL  | YOUR NAME                                   |              | Edit            |
| A FAMILY      | Primary Email Address: your-email@gmail.com |              | _               |
| _             |                                             |              |                 |

| Номе                        | IN PERSONAL                                                  |         |
|-----------------------------|--------------------------------------------------------------|---------|
| PERSONAL                    | Tou Co-owner Addresses                                       |         |
| PENANCIAL                   | Full legal name                                              | require |
| FAMILY                      | YOUR NAME                                                    |         |
|                             | Home phone                                                   |         |
| PETS                        | Cell phone                                                   |         |
| Z ACCOUNT<br>count Settings | Work phone                                                   |         |
| thorized Users<br>g Out     | Primary email address                                        |         |
|                             |                                                              |         |
|                             | Note: This email address can be changed in Account Settings. |         |

You may wish to add various phone numbers, an additional email address, your driver's license number, or your social security number. Many of these fields are free- form, to accommodate notes and details.

You may also add any number of addresses by clicking on the Addresses tab in this section. The name of the address and address line 1 are the only required fields on this tab.

Most areas in this section are not required, to allow you to enter as little or as much information as you'd like. If a field is required, the text "*required*" will appear in red next to that field.

When you are through entering information in any section, make sure to click the Save or Cancel button at the bottom of the section you are completing. Once you click Save, you will receive a message at the top of your screen showing that you've had success and your information (or changes) have been saved.

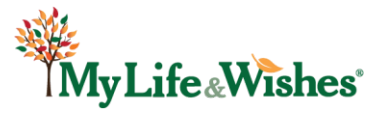

The Health Care Providers, Employer Information, and Education segments all work similarly to the personal information segment.

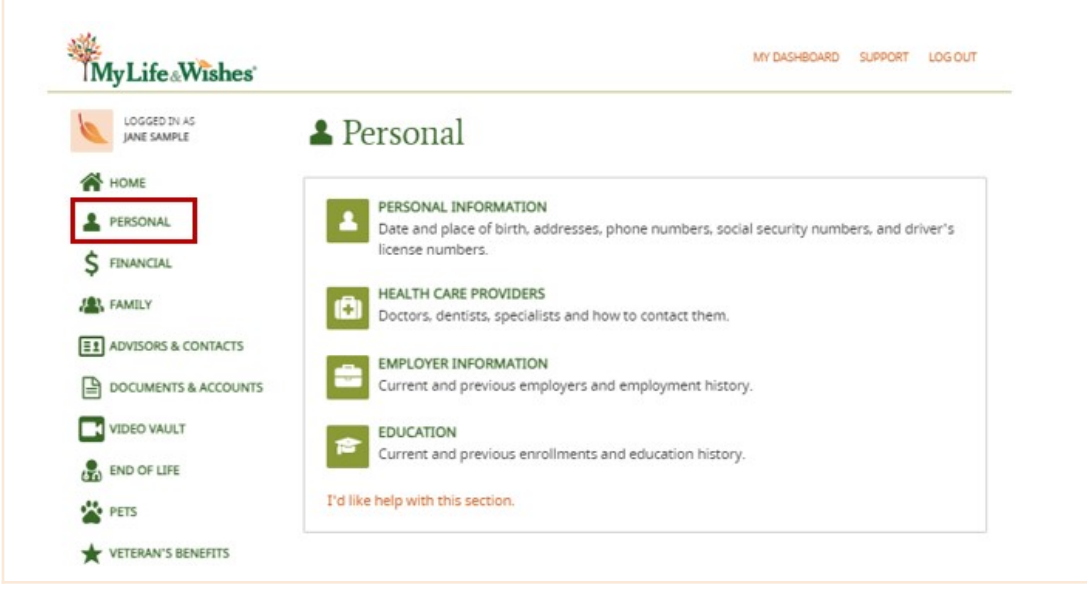

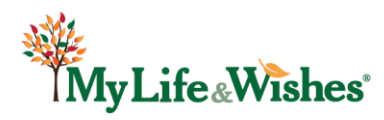

## My Life & Wishes User Guide: Recording Website Logins and Passwords

6

One of the most frequently used sub-sections is **Website Logins**, located within the Documents & Accounts section of your site.

Certain sections of your site allow you to include website information, along with web address, login information, password and challenge questions and any other access details you may want to include.

If you included website information in any subsection of your site, this information will also appear in the Documents & Accounts section under Website Logins.

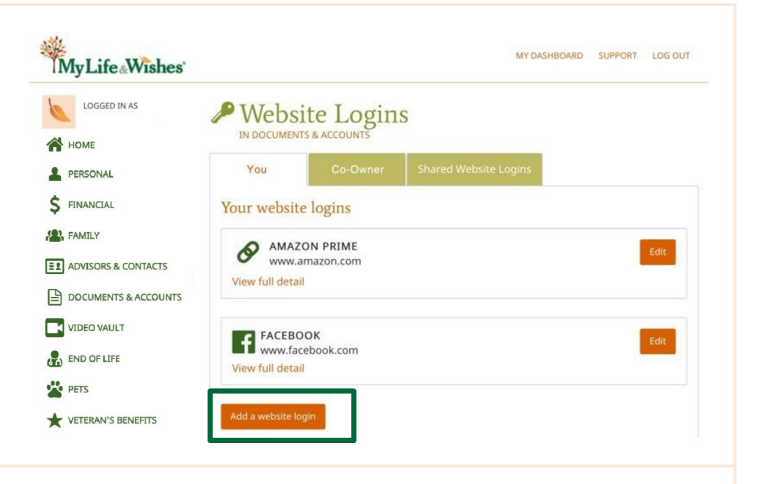

|                         | IN DOCUMENTS & ACCOUNTS                    |          |
|-------------------------|--------------------------------------------|----------|
| HOME                    | You Co-owner Shared Website Logins         |          |
| PERSONAL                |                                            |          |
| \$ FINANCIAL            | Add a website login                        |          |
| FAMILY                  | Website      Social Media     Website name | require  |
| ADVISORS & CONTACTS     |                                            |          |
| DOCUMENTS & ACCOUNTS    |                                            |          |
| VIDEO VAULT             | Website UKL                                | requires |
| END OF LIFE             |                                            |          |
| PETS                    | Username / User ID                         | requires |
| VETERAN'S BENEFITS      |                                            |          |
|                         | Password                                   | require  |
| Y ACCOUNT               |                                            |          |
| ling                    | Security questions and answers             |          |
| thorized Users<br>g-Out |                                            |          |
|                         |                                            |          |
|                         |                                            |          |
|                         |                                            |          |
|                         |                                            |          |
|                         | Your personal Instructions                 |          |
|                         |                                            |          |
|                         |                                            |          |
|                         |                                            |          |
|                         |                                            |          |
|                         |                                            |          |

To enter a website login from the Documents & Accounts/Website Logins section, simply click on the Add a website login button on the bottom of the page.

Indicate whether it is a website or social media account. Enter information into the required fields making sure to click the "Save" button when done.

You will receive a message at the top of your screen indicating that your information has been successfully saved.

#### Additional Notes:

- Website and social media accounts will be listed by special character, numerical, then alphabetical order.
- While you can record your website URLs into your site, our security protocols will not enable a direct link out. Simply highlight, copy your link and paste into a new browser or window.

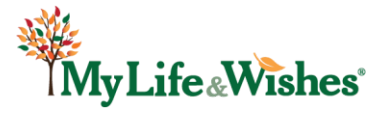

## My Life & Wishes User Guide: Uploading Documents

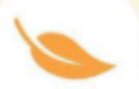

Uploading your important documents into your My Life and Wishes site, allows you to access them from anywhere you have an internet connection.

| From the men<br>then click on t | u on the left, go to Document and Accounts,<br>he Documents sub-section.                                     |
|---------------------------------|----------------------------------------------------------------------------------------------------|
| My Life Wishes                  | MY DASHBOARD SUPPORT LOG OUT                                                                                 |
| LOGGED IN AS                    | Documents & Accounts                                                                                         |
| HOME                            | DOCIMENTS                                                                                                    |
| PERSONAL                        | Location information for important documents, such as a Will, Power of Attorney, Birth                       |
| \$ FINANCIAL                    | Certificate, or Marriage License.                                                                            |
| A FAMILY                        | INSURANCE POLICIES     Information for all insurance policies, including life, health, homeowners, and more, |
| E1 ADVISORS & CONTACTS          |                                                                                                    |
| DOCUMENTS & ACCOUNTS            | Household accounts like phone, cable, utilities.                                                             |
| VIDEO VAULT                     | WEBSITE LOGINS                                                                                               |
| END OF LIFE                     | Username, password, and security question information for all website accounts, including<br>social media.   |
| END OF LIFE                     | social media.                                                                                                |

In the Add a document screen, describe the document you want to upload.

If there isn't a description you're looking for in the drop down list, choose "other" from the list and a field will be added for you to name your document.

Once you've selected the document type and completed the additional fields, click on the orange "upload supporting document" button. The finder on your computer/device will open for you to browse for the file you wish to upload.

Multiple documents can be uploaded at one time. Simply hold the Ctrl or appropriate key on your device.

| MyLife                                                                                                    | MY DASHBOARD SUPP                                                                                                    | ORT LOG OUT          |
|----------------------------------------------------------------------------------------------------|----------------------------------------------------------------------------------------------------|----------------------|
| LOGGED IN AS [                                                                                                    | Documents<br>IN DOCUMENTS & ACCOUNTS                                                                                                    |                      |
| PERSONAL                                                                                                    | You Co-owner Shared Documents                                                                                                    |                      |
| \$ FINANCIAL                                                                                                    | You have not entered any documents yet.                                                                                                    |                      |
| 4                                                                                                    | Add a document                                                                                                    |                      |
| FAMILY                                                                                                    |                                                                                                    |                      |
| ADVISORS &                                                                                                    |                                                                                                    |                      |
| MyLife                                                                                                    | es' My dashboard suf                                                                                                    | PPORT LOG OUT        |
|                                                                                                    | es' MY DASHBOARD SUF                                                                                                    | PPORT LOG OUT        |
| MyLife Wish                                                                                                    | es* MY DASHBOARD SUF<br>Documents<br>IN DOCUMENTS & ACCOUNTS<br>You Co-owner Shared Documents                                                                                                    | PPORT LOG OUT        |
| HOME                                                                                                    | es' MY DASHBOARD SUF                                                                                                    | PPORT LOG OUT        |
| My Life Wish<br>Logged IN AS<br>HOME<br>PERSONAL<br>S FINANCIAL<br>AMILY                                                                  | es' SUF<br>Documents<br>IN DOCUMENTS & ACCOUNTS<br>You Co-owner Shared Documents<br>Add a document                                                                                                    | PPORT LOG OUT        |
| My Life Wish<br>Logged IN AS<br>HOME<br>PERSONAL<br>\$ FINANCIAL<br>FAMILY<br>EII ADVISORS & CONTACTS                                     | es* MY DASHBOARD SUF                                                                                                    | required             |
| My Life Wish<br>Logged IN AS<br>LOGGED IN AS<br>HOME<br>PERSONAL<br>FINANCIAL<br>FINANCIAL<br>ADVISORS & CONTACTS<br>DOCUMENTS & ACCOUNTS | es' NY DASHBOARD SUF<br>Documents<br>IN DOCUMENTS & ACCOUNTS<br>You Co-owner Shared Documents<br>Add a document<br>Document Type<br>Please select one                                                                                                    | required             |
| My Life Wish<br>Logged IN AS<br>HOME<br>PERSONAL<br>FINANCIAL<br>FAMILY<br>EI ADVISORS & CONTACTS<br>DOCUMENTS & ACCOUNTS                 | es Documents<br>Ny DASHBOARD SUF<br>Documents<br>You Co-owner Shared Documents<br>Add a document<br>Document Type<br>Please select one<br>Document location / How to access                                                                                                    | required             |
|                                                                                                    | es' NY DASHBOARD SUR<br>DOCUMENTS & ACCOUNTS<br>You Co-owner Shared Documents<br>Add a document<br>Document Type<br>Please select one<br>Document location / How to access                                                                                                    | required<br>required |
|                                                                                                    | es*  Provide the second second | required             |
|                                                                                                    | es*  Provide the second second | required             |
|                                                                                                    | es Documents & Accounts You Co-owner Shared Documents Add a document Document Type Please select one Document location / How to access                                                                                                    | required             |
|                                                                                                    | es'                                                                                                    | required<br>required |
|                                                                                                    | es Documents & Accounts You Co-owner Shared Documents Add a document Document Type Please select one Document location / How to access                                                                                                    | required             |

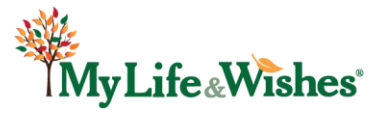

| LOGGED IN AS         |                     |                 |                  |       |        |
|----------------------|---------------------|-----------------|------------------|-------|--------|
| A HOME               | You                 | Co-owner        | Shared Documents |       |        |
| \$ FINANCIAL         | Add a docum         | nent            |                  |       |        |
| FAMILY               | Document Type       |                 |                  |       | requir |
|                      | Other Records       |                 |                  |       |        |
| ADVISORS & CONTACTS  | Other document type |                 |                  |       | requi  |
| DOCUMENTS & ACCOUNTS | Describe docum      | ent type        |                  |       |        |
| VIDEO VAULT          |                     |                 |                  |       |        |
| END OF LIFE          | Add additional in   |                 |                  | requi |        |
| PETS                 |                     | inormation nere |                  |       |        |
|                      |                     |                 |                  |       |        |
|                      |                     |                 |                  |       |        |
| Y ACCOUNT            |                     |                 |                  |       |        |
| lling                | Supporting Docu     | mante           |                  |       |        |
| uthorized Users      | Supporting Docu     | ments           |                  |       |        |
| og Out               | My-Guide.pdf        |                 |                  |       | _      |
|                      | L Upload supp       | orting document |                  |       |        |
|                      |                     |                 |                  |       |        |

Once your document is uploaded, you will see it listed under Supporting documents. Once you've completed your page, the Save button will illuminate allowing you to complete your upload.

A message indicating your information has been successfully saved will appear at the top of your screen.

Important Notes:

- Your site was designed to upload documents in pdf format only.
- Our security is designed to protect and encrypt your files while they are being transmitted into your site.
- Any documents entered into this section will be shown under each Documents Name/Title. The document name/title will follow the special character, numerical, then alphabetical order.
- Insurance policies, advance heath care directives, or Veterans or military records, may be uploaded into this section or directly into those designated areas of your site.
- The maximum file size per document is 40MB.
- There is no limit to the number of documents you may upload to your My Life & Wishes site.

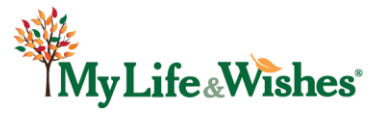

Safely store and upload short video messages to your family and your loved ones. This section provides you the opportunity to upload and share your final wishes, or leave loving messages for your family and loved ones.

Or use as a home inventory record. Helpful for insurance purposes in the event of an emergency.

| To upload a video;                                                                                                    |                                                                                                    | MY DASHBOARD SUPPORT                                                                                                    | LOG OUT |
|----------------------------------------------------------------------------------------------------|----------------------------------------------------------------------------------------------------|----------------------------------------------------------------------------------------------------|---------|
| Open the Video Vault section.<br>Name your video (Video title)<br>Click on the Upload Video Message tab.<br>Once your video has been uploaded make sure<br>to hit the "save" button to complete the<br>process. | <ul> <li>HOME</li> <li>PERSONAL</li> <li>FINANCIAL</li> <li>FINANCIAL</li> <li>ADVISORS &amp; CONTACTS</li> <li>DOCUMENTS &amp; ACCOUNTS</li> <li>VIDEO VAULT</li> <li>NO FLIFE</li> <li>PETS</li> <li>VETERAN'S BENEFITS</li> <li>MY ACCOUNT</li> <li>ACCOUNT</li> <li>ACCOUNT</li> <li>ACCOUNT</li> <li>AUthorized Users</li> <li>Log Out</li> </ul> | You         Add a video message         Video Title         Who should watch this?         Who should watch this?         when was this video recorded?         mm/dd/yyyy         Under what circumstances should this be viewed?         Please select one         Any additional instructions/notes for the viewer? |         |
| <ul> <li>There is no limit to the number of videos you may upload.</li> <li>Maximum video file size is 500MB.</li> </ul>                                                                                        |                                                                                                    | Upload video message<br>Video file size limit is 500MB<br>Save Cancel<br>I'd like help with this section.                                                                                                    |         |

If you find your video is too large, consider reducing or compressing the size via video editing applications.

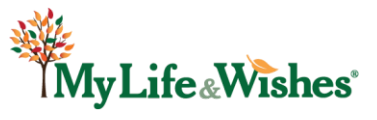

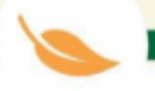

#### **Account Login**

You must always log into your site using the email address associated with your account. To update this information, refer to the *Changing Email or Login Information* section.

#### **Change Email or Login Information**

From your dashboard, under MY ACCOUNT in the lower left hand corner, click on Account settings. Click on the ACCOUNT INFO header or the right down arrow to expand this section. Replace your current email address with your new information and hit the Save changes button. *For security reasons, any change to your email address will be saved, but will not take effect until you confirm it via an email we will send you. Once you confirm your updated email, you will then log into your account using your updated email address.* Any future communication from My Life and Wishes will be sent to the current email address.

#### **Change Your Name**

From your dashboard, under MY ACCOUNT in the lower left hand corner, click on Account settings. Click on the ACCOUNT INFO header or the right down arrow to expand this section. Simply change the first or last name that is shown and click on the "Save Changes" button. Your changes will appear immediately.

#### **Change Your Password**

From your dashboard, under MY ACCOUNT in the lower left hand corner, click on Account settings. Click on the ACCOUNT INFO header or the right down arrow to expand this section. Type your current password into the space provided and include your new password where indicated. Hit the Save Changes button. If successful, a message will appear indicating your information has been updated. If your new password or existing passwords do not match, you will receive a message indicating this at the top of your screen. *Passwords must be at least eight characters with a 20 character maximum, and include at least one number and one special character.* Your My Life and Wishes site does not require you to periodically update your password.

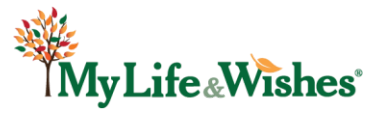

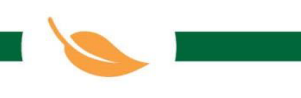

#### **Close Your Account**

To close your My Life and Wishes record, from your dashboard click on account settings in the lower left hand corner of your screen. Click on CLOSE ACCOUNT or click on the down arrow to the right of CLOSE ACCOUNT.

Your login will stay active for 90 days. You may login and review or print a summary of your record during this time, but you may no longer add information or make any changes.

After 90 days, your account and your data will be permanently deleted. To restore full account access within the 90-day grace period, you will need to re-subscribe to the service.

#### **Enter or Saving Information**

Each of the sections have certain required fields. The number of required fields were designed to be minimal to allow you to complete as much or as little of each section as you'd like. To successfully save new information, make sure you've entered information into these required spaces. The save button will illuminate allowing you to click on it. You will receive a message indicating your new information or changes to existing information are successful.

#### **Multi-Factor Authentication**

Multi-Factor Authentication (MFA) is a security measure that requires two distinct methods to log in to your My Life and Wishes account. If you've enabled MFA, you will receive a 6-digit code via text message or email, based on your selected preference, each time you log in.

To enable MFA if you skipped it initially, navigate to ACCOUNT SETTINGS in the lower left-hand corner of your dashboard, under the ACCT Info section. You can manage your MFA settings at any time to enable or disable the feature, or switch between the text and email options.

#### **Password Reset**

If you've forgotten your password, click on the *Forgot your password*? link from the login page. Enter the email address associated with your account to receive an email with password reset instructions. Once you receive the email, click on the link which will allow you to create your new password. *Passwords must be at least eight characters with a 20 character maximum and include at least one number and one special character.* 

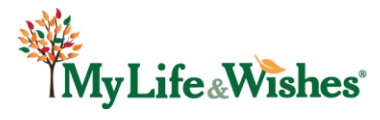

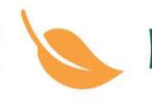

#### **Printing Your Record**

To print a copy of your My Life and Wishes record, from your dashboard click on account settings in the lower left hand corner of your screen. Click on PRINT SUMMARY or click on the down arrow to the right of PRINT SUMMARY. Agree to the security warning message and click on "generate pdf of my information" button. Your record is downloaded in a pdf format and will include all information you've entered into your site. Documents you've uploaded can be opened and downloaded separately. The print feature is only available on annual subscriptions.

#### **Renewing Your Subscription**

Your subscription will renew automatically on the same date each month or year based on the billing mode you elected. In the event payment does not go through, you will receive notification from us to review or update your payment method.

#### **Reporting a Death**

To start the process of reporting a death of an Account Holder, either email support@mylifeandwishes.com or call 844-369-4747 and speak to a team member.

You will be asked to provide the name of the deceased, their role (account owner or account co-owner), the date of death, and your role (Co-Owner, Authorized User, Trustee, Personal Representative, Attorney, Beneficiary etc.) and contact information.

You will be required to submit verification of death via the Death Certificate or copy of the Obituary, and depending on your role, you may be required to submit verification of your right to the account information.

In the case of a Co-Owner, MLW will review the information, and if satisfactory, will delete the deceased's portion of the account (if desired).

In all other cases, MLW will review the information, and if satisfactory, will unlock any or all sections to the appropriate individual.

MLW will not unlock any portion of a deceased's account, if there is a current co-owner.

**Note:** It is not necessary to report a death to MLW if the account is accessible by the appropriate party. They can simply close the account after retrieving all information needed.

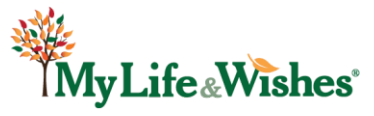

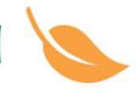

#### **Sharing Your Account Information**

Each My Life & Wishes account can be set up for either an individual user or as a joint account with a primary account holder and a co-owner.

Both the primary and co-owner can view, add, and change the information in the account. In addition, the account owners can designate authorized users, and can set permissions for each authorized user.

Refer to the Co-Owners and Authorized Users sections of the User Guide for additional information.

#### **Update/Change Billing Information**

To change the billing credit card information on file, from your dashboard click on billing in the lower left hand corner of your screen. Next either click on BILLING or the down arrow to the right of BILLING, then click on Manage billing information. Type over the existing information and hit "Save Updates". My Life and Wishes accepts Visa, MasterCard and Discover.

#### **Uploading Files or Documents**

Your My Life and Wishes site was designed to upload files in pdf format only. You may upload files in the Documents and Insurance policies sections in Document & Accounts, the Health Care section in End of Life and in the Veterans Benefits section of your site. There is no limit to the number of documents you upload to your My Life and Wishes site. Refer to the Uploading Files section of the User Guide for additional information.

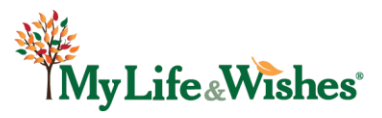

## My Life & Wishes User Guide: Trouble Shooting / FAQ's

#### **Password or Login Error Message:**

Ensure your password meets the requirements: *Passwords must be between 8 and 20 characters long, and include at least one number and one special character.* 

The login ID must be a valid email address. For security purposes, our system only allows the same email address to be listed as either the account owner or co-owner. However, both account owners and co-owners may be listed on other accounts as Authorized Users.

## I did not receive a code for my Multi-Factor Authentication or Password Reset request:

Check your email's clutter, promotional, or spam folders. These messages are generated immediately but may sometimes be directed to these folders.

If your MFA code is being sent to your phone, call our helpline at 844-369-4747. A service team member will assist you.

#### I'm trying to upload a document and the "Save" button is not illuminated:

Ensure you have entered information into all required fields. Confirm the document is in PDF format. Verify the file size is below the maximum upload limit of 40 MB.

#### If I am an Authorized User, do I need to purchase an account?

No. As an Authorized User, you will create your own login credentials to access the Account Owner's site. Most areas of your site will be greyed out. From there, you can access the Owner's Account or upgrade to a paid account for yourself. You will never be required to purchase an account.

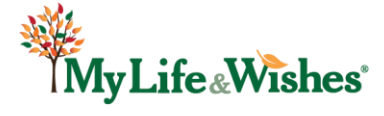

## As an Authorized User, will the account owner be notified when I access their account?

Yes. When an Authorized User attempts to access the account owners site, a message will appear asking if they are sure they want to access the account, as the account owner will be notified. If the answer is yes, they will be able to proceed, and the account owner will receive an email notification with the date and time of the access.

## Is there a Table of Contents or a Printed Report showing where I've entered all my information?

Yes. Under the Account Settings section, there is a Print Summary feature. Click on the "Generate a PDF of My Information" button, and a summary will be generated in PDF format for you to download, print, or save to your PC or mobile device.

The PDF includes a hyper-linked Table of Contents to easily locate information stored in your account.

For additional help relating to your My Life and Wishes account, email us at **support@mylifeandwishes.com** or call us toll free at **844-369-4747**.

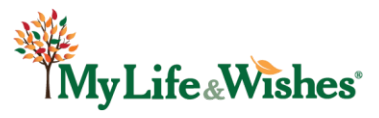